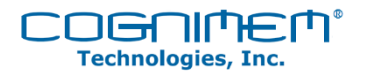

# HARDWARE MANUAL

CogniStix v1.0

CogniMem Technologies Inc Updated: 09/04/2014

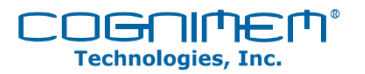

## Contents

| Definitions and Terminology                 | 3 |
|---------------------------------------------|---|
| Introduction                                | 5 |
| Features                                    | 5 |
| Drivers                                     | 6 |
| Windows 7.0 and Windows 8.x                 | 6 |
| Linux                                       | 6 |
| Mac OS X                                    | 6 |
| Embedded Devices                            | 6 |
| Board Specifications                        | 6 |
| General                                     | 6 |
| Power                                       | 6 |
| Temperature                                 | 7 |
| USB Interface                               | 7 |
| RoHS                                        | 7 |
| System Overview                             | 7 |
| Introduction                                | 7 |
| Block Diagram                               | 7 |
| Operating Modes Error! Bookmark not defined |   |
| Operating Mode Details                      | 8 |
| BootMode                                    | 8 |
| DfuMode                                     | 8 |
| AppMode                                     | 8 |
| Interfaces                                  | 8 |
| LED Indicator Details                       | 8 |
| Amber LED                                   | 9 |
| Green LED                                   | 9 |
| Firmware Upgrade Details                    | 9 |
| Memory Allocation Details                   | C |
| CogniStix File-system                       | C |
| Programming and Startup                     | C |

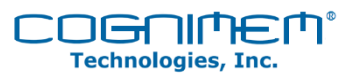

| Installing the CogniSoft Express Development Kit   | 10 |
|----------------------------------------------------|----|
| CogniSoft Driver Installation Confirmation         | 16 |
| Running the Demonstration Applications             | 17 |
| CogniCar                                           | 17 |
| CogniCoaster                                       | 19 |
| CogniScript                                        | 20 |
| Uninstalling the CogniSoft Express Development Kit | 21 |
| Schematics                                         | 25 |
| Board Layout                                       | 25 |
| Bill of Materials                                  | 25 |
| External References                                | 25 |
| CogniMem CM1K Hardware User's Manual               | 25 |
| CogniStix Datasheet                                | 25 |
| CogniMem Technologies Fundamentals Guide           | 25 |
| Revision History                                   | 26 |
| Version 1.0                                        | 26 |
| ESD Caution                                        | 26 |
| Legal Terms and Conditions                         | 26 |

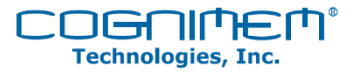

## Definitions and Terminology

### AppImage

The machine code that controls the remaining logic for operating CogniStix during "normal" operations. These functions include parsing commands received from the host, interfacing with the CM1K, and returning the results back to the host. The AppImage is located in Flash Bank A.

### BootImage

The machine code that controls the initial start-up process and controls whether CogniStix is operated in DfuMode or AppMode. The BootImage is located at the base of Flash Bank A.

#### CM1K

The neural network ASIC (chip) at the heart of CogniMem Technology.

#### DFU

Device field upgradable, supports the ability to perform firmware upgrades by the end-user over USB.

## Dfulmage

The machine code that manages the AppImage update (flashing) process. The DfuImage is located at the base address of Flash Bank B.

#### Flash

The act of uploading a new Image file to the micro-controller.

#### Image

The compiled binary file (in Thumb format) that contains the machine code instructions.

#### **Knowledge Base**

This is the resulting network content that is generated following a "Training Session". It can be "exported from" and "imported into" CogniStix to save or restore a previous training session.

#### Learn

This is the legacy terminology for introducing a vector to the CM1K and associating it with a Categoryld. This terminology has been replaced by the term "TrainPattern".

#### MatchPattern

The current terminology for introducing a vector to the CM1K for the purpose of finding the closest match; this replaces the term "Recognize".

#### Network

This is a collection of inter-connected neurons on one or more chips operating as a single unit.

#### Neuron

This is the smallest autonomous unit of the CM1K network. It contains 256 bytes of volatile SRAM, a distance calculator/accumulator, and RBF influence field.

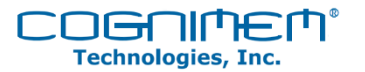

## OpenCV

A popular open-source library of programming functions mainly aimed at real-time computer vision.

### Operating Mode

The purpose/operating behavior of the device based on the Image currently executing in the microcontroller

### Platform Object

This is the main object within the CogniSoft API. It is responsible for all communications with CogniMem Technology hardware.

#### Recognize

This is the legacy terminology for introducing a vector to the CM1K for the purpose of finding the closest match. This terminology has been replaced by the term "MatchPattern".

### ROI

Region-of-Interest is the smaller region/area of an image that your application is focused on processing.

#### ROS

Region-of-Search is the larger region/area of an image that your application plans to search.

## Step (size)

The step size is the distance between adjacent ROIs within an ROS. The smaller this dimension is, the more ROIs will be generated within the ROS.

## TrainPattern

The current terminology meaning to introduce (broadcast) a series of bytes to the CM1K associated with a CategoryId; this replaces the term "Learn".

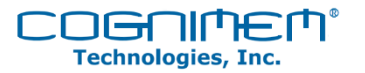

## Introduction

CogniStix<sup>™</sup> is a compact, low cost USB-powered hardware neural network device. It is the ideal module for simplifying the evaluation of the capabilities and performance of the <u>CM1K</u> for performing machine learning and pattern matching using the non-linear classifiers RBF and KNN.

CogniStix can also be used by system integrators for rapid prototyping. This hardware accelerator can enhance new and/or existing product performance, and/or simplify application development, reducing time-to-market.

Among the many application tasks that can exploit the capabilities of CogniStix include (but are not limited to):

- object detection / tracking
- data clustering / mining
- real-time signal processing
- image processing and recognition
- audio processing and recognition
- supervised and / or unsupervised learning

The module features one CM1K chip interfaced to an ARM microcontroller Cortex-M3 via the parallel bus for accelerated recognition time<sup>1</sup>.

## Features

- USB Plug and Play capability
- USB Powered
- Complete integration of the CM1K with a 32bit Arm Cortex-M3
- Integrated Flash 1MB
- Interface to Windows 7 & Windows 8 Operating Systems<sup>2</sup>
- Reprogrammable thru USB and JTAG<sup>3</sup>
- Demonstrations with Sample Code

<sup>&</sup>lt;sup>1</sup> I2C interface will be available in Q1 2015 with the complete reference design.

<sup>&</sup>lt;sup>2</sup> Support for additional software platforms available. Contact factory at <u>CogniStix.support@cognimem.com</u>

<sup>&</sup>lt;sup>3</sup> Current device allows local non-volatile storage of neuron contents- later versions will allow user re-programmability of code.

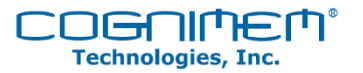

## Drivers

## Windows 7.0 and Windows 8.x

The device should be recognized automatically by the operating system and no further steps should be necessary.

### Linux

Under development, check the CogniMem web site periodically for details and a release date.

### Mac OS X

Under development, check the CogniMem web site periodically for details and a release date.

## **Embedded Devices**

Arduino, Raspberry Pi, Beagle Bone, etc...

Under development, check the CogniMem web site periodically for details and a release date.

## **Board Specifications**

#### General

- ARM Cortex-M3 processor, running at CPU frequencies of 180 MHz.
- JTAG and Serial Wire Debug. <sup>4</sup>
- 1 MB on-chip dual bank flash memory with flash accelerator.<sup>5</sup>
- 16 kB on-chip EEPROM data memory.<sup>6</sup>
- 136 kB SRAM<sup>7</sup>
- 64 kB ROM containing boot code and on-chip software drivers.
- High-speed USB 2.0 Host/Device/OTG interface with DMA support and on-chip high-speed PHY
- 1024 silicon neurons working in parallel
- Classify vectors of up to 256 bytes, Up to 32K categories
- Radial Basis Function (Restricted Coulomb Energy machine learning) and K-Nearest Neighbor non-linear classifiers
- Amber/Green LED status and error code indicators

#### Power

5.0V DC (USB powered)

<sup>&</sup>lt;sup>4</sup> Will be available in Q1 2015 with the complete reference design.

<sup>&</sup>lt;sup>5</sup> User Flash Code execution for future software release reference design

<sup>&</sup>lt;sup>6</sup> Available in a future software release

<sup>&</sup>lt;sup>7</sup> Available in a future software release

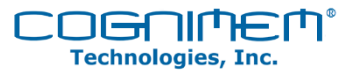

Typical: 300 mA

### Temperature

This product is intended to work in a commercial environment 0°C - 80°C. No additional characterization has been performed to determine performance at extreme temperatures.

## **USB** Interface

USB 2.0 OTG, Type A High Speed.

### RoHS

This product conforms to all RoHS compliance standards.

## System Overview

### Introduction

CogniStix provides the host S/W environment, tools and hardware resources for developing machine learning applications by utilizing a 1024 hardware trainable neural network and an ARM based microcontroller for future preprocessing.

The initial release gives the user access to three demonstrations: 1) CogniCar- where the user can train a "CogniCar" to navigate a randomly drawn track on the screen, 2)CogniCoaster- object recognition from a provided coaster where the user can use their pc camera to recognize an object on the provided coaster and 3) CogniScript<sup>8</sup> - Digit Recognition where the user can draw digits 0-9 on the screen and have them recognized by the CogniStix.

Sample source code and the API are contained in this kit to allow the user to develop further applications.

## Block Diagram

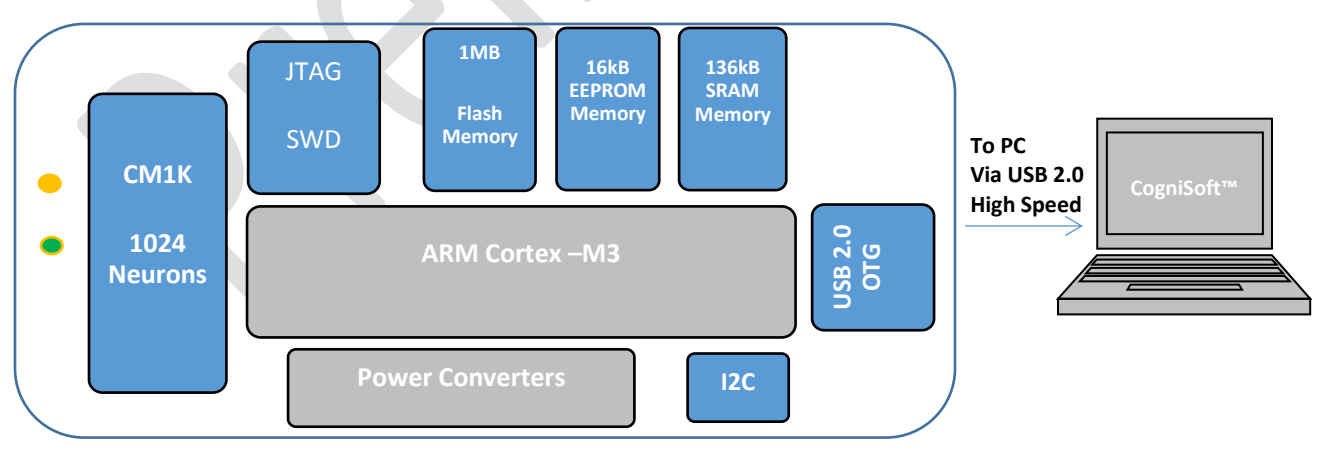

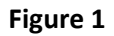

<sup>8</sup> Available in mid September 2014

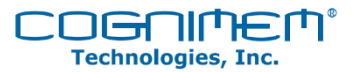

## **Operating Modes**

The operating system of CogniStix is made up of three distinct **Images**, *BootImage*, *DfuImage*, and *AppImage*. Each of these Images is responsible for controlling CogniStix in one of three different modes, *BootMode*, *DfuMode*, *AppMode* respectively.

## **Operating Mode Details**

### BootMode

This mode is responsible for initializing USB block and accepting commands from the host PC. Once the device has completed the start-up process the host has 3000 milliseconds to send a "dfu" command. If the "dfu" command is received (with the correct passcode) control is then passed to Dfulmage, consequently the device will begin operating in DfuMode. If DFU timeout expires, control is then passed to the AppImage and the device will begin operating in AppMode.

### DfuMode

This mode is responsible for controlling the firmware upgrade process. The only Image that can be upgraded is the AppImage, the BootImage and the DfuImage cannot be upgraded; their functionality is frozen at the time the device is first flashed at the factory. The upgrade process (for AppImage) is outlined in diagram 1.

### AppMode

This mode is responsible for controlling the normal operation of the device.

## Interfaces

CogniStix comes equipped with a USB 2.0 Type A connector. It is designed to be operated in slave/device mode and needs to be connected to a USB bus that has a device that is operating in host mode (e.g. PC).

## LED Indicator Details

There are two LED indicators (AMBER and GREEN) on the edge of the board that communicate the health and status of the device. Below is a list of the possible patterns and their meanings.

| Green               | Amber               | Mode | Health | Meaning                |
|---------------------|---------------------|------|--------|------------------------|
| Alternating         | Alternating         | Boot | Good   | Normal operation       |
| Heartbeat Indicator | Activity Indicator  | Арр  | Good   | Normal operation       |
| Activity Indicator  | Heartbeat Indicator | Dfu  | Good   | Normal operation       |
| Off                 | Off                 | n/a  | Bad    | Device failed to start |
| On                  | ON                  | n/a  | Bad    | Device not responding  |

Table 1

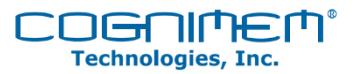

## Amber LED

This indicator is known as the "system busy" indicator.

Under normal conditions this LED will blink while the device is processing (reading and/or writing) data, otherwise this LED will not illuminate.

Under failure conditions (hardware or software) this LED will blink rapidly, opposite to the Green LED.

### Green LED

This indicator is known as the "heart beat" indicator during APP mode.

Under normal operating conditions it will maintain a slow, steady blink.

Under failure conditions (hardware or software) this LED will blink rapidly, opposite to the Amber LED.

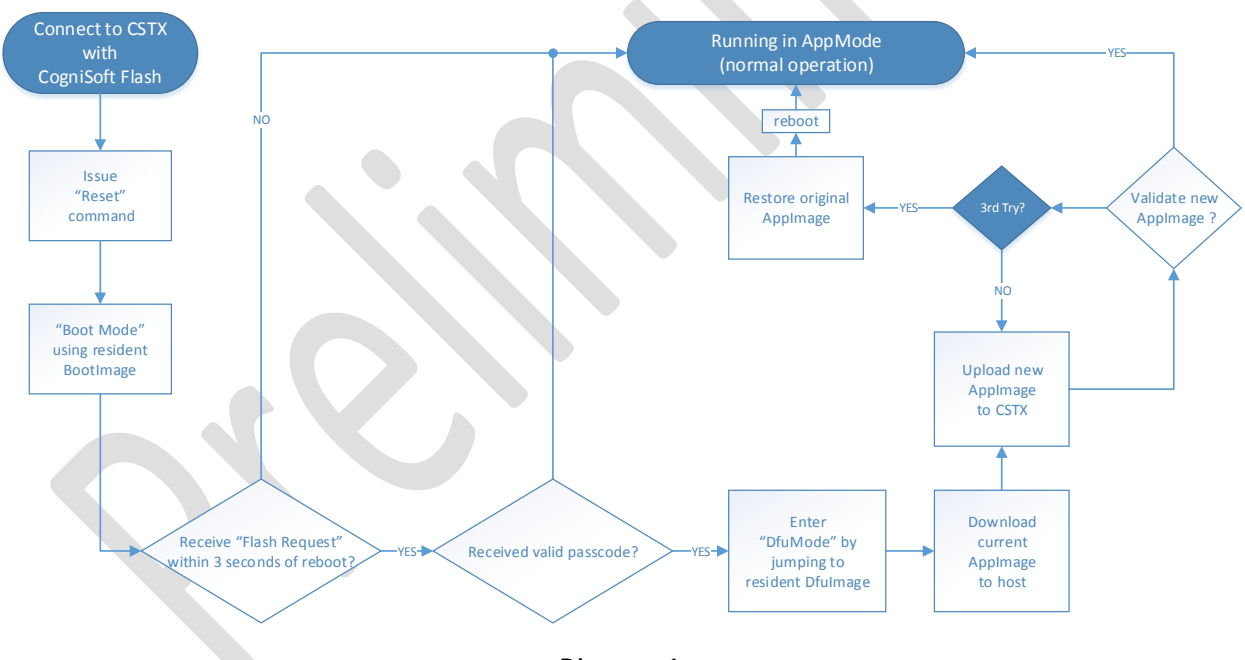

## Firmware Upgrade Details

Diagram 1

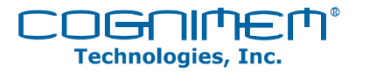

## Memory Allocation Details

### CogniStix File-system

CogniStix has two banks of Flash (non-volatile) memory. The application developer has the option of storing data on the host PC's file-system or the CogniStix file-system; the decision will basically come down to how "portable" the developer wants the application data/CogniMem knowledgebase files to be.

The CogniStix file-system consists of 14 - 64kB files. Each file is then divided into 128 – 512 byte sectors (the smallest unit). Due to the nature of Flash technology the smallest unit that can be written is a page and the smallest unit that can be erased is a sector. Once a page/sector has been written it must first be erased before it can be written or updated.

## Programming and Startup

Installing the CogniSoft Express Development Kit

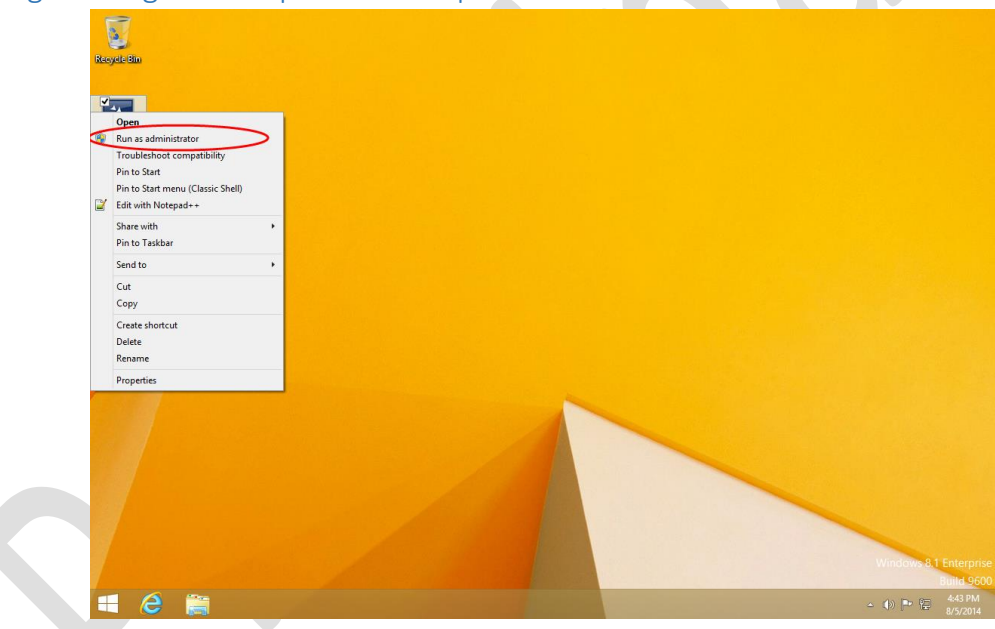

Upon installing the CogniSoft Express SDK, click run as administrator

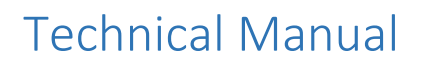

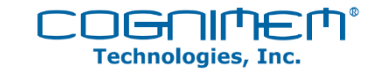

| ۲   |                                             | User Account Control ×                                                              |
|-----|---------------------------------------------|-------------------------------------------------------------------------------------|
| 0   | Do you want<br>unknown puł                  | to allow the following program from an<br>olisher to make changes to this computer? |
|     | Program name:<br>Publisher:<br>File origin: | CogniSoft.Express.Setup_v5.0.1.exe<br><b>Unknown</b><br>Hard drive on this computer |
| 🕑 s | how details                                 | Yes No                                                                              |
|     |                                             | Change when these notifications appear                                              |
|     |                                             |                                                                                     |

On subsequent screens, click "yes" to allow changes to the computer

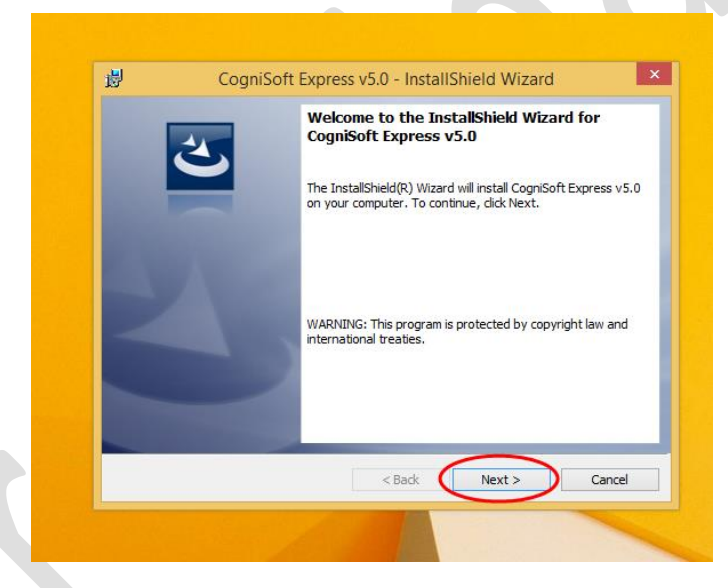

Then "next" to begin installation of wizard

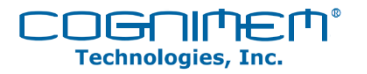

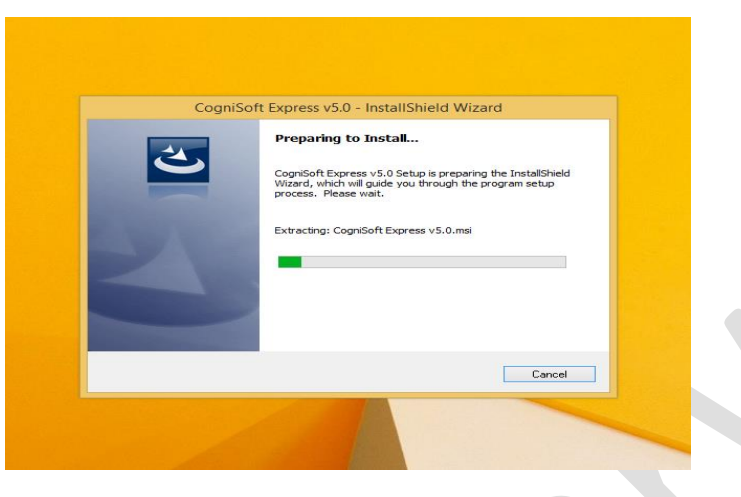

Wait for wizard to finish installing

|                                                            | Toto Instansincia Trizara |        |
|------------------------------------------------------------|---------------------------|--------|
| License Agreement Please read the following license agreer | nent carefully.           | 2      |
| 22<br>14<br>• 1                                            |                           |        |
|                                                            |                           |        |
|                                                            |                           |        |
|                                                            |                           | Drint  |
| I do not accept the terms in the license agreem            | agreement                 | PTITL  |
| InstallShield                                              | < Back Next >             | Cancel |

Check acceptance of the license agreement and then click "Next"

| and the second second     |        |        | A 10   |
|---------------------------|--------|--------|--------|
| Customer Information      |        |        | 24     |
| Please enter your informa | stion. |        |        |
| User Name:                |        |        |        |
| bill.nagel@cognimem.cor   | n      |        |        |
| Organization:             |        |        |        |
| CogniMem Terchnologies    | Inc    |        |        |
|                           |        |        |        |
|                           |        |        |        |
|                           |        |        |        |
|                           |        |        |        |
|                           |        |        |        |
|                           |        |        |        |
| InstallShield             |        | -      |        |
|                           | < Back | Next > | Cancel |

After submitting username and organization, click "Next"

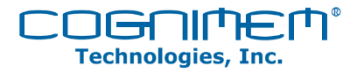

| 89               | Cognisor                             | t Express v5.0     | 0 - InstallShie      | ld Wizard            |             |
|------------------|--------------------------------------|--------------------|----------------------|----------------------|-------------|
| Ready            | to Install the Progr                 | am                 |                      |                      | 4           |
| The w            | vizard is ready to begin             | installation.      |                      |                      | C           |
| If you<br>exit t | uwant to review or cha<br>ne wizard. | ange any of your i | installation setting | is, click Back. Clic | k Cancel to |
| Currer           | nt Settings:                         |                    |                      |                      |             |
| Setup            | o Type:                              |                    |                      |                      |             |
| т                | ypical                               |                    |                      |                      |             |
| Dest             | ination Folder:                      |                    |                      |                      |             |
| 0                | :\Program Files (x86)\(              | CogniMem\CogniS    | oft Express SDK\     |                      |             |
| User             | Information:                         |                    |                      |                      |             |
| N                | lame: bill.nagel@cognin              | mem.com            |                      |                      |             |
| 0                | Company: CogniMem Te                 | erchnologies Inc   |                      |                      |             |
| <br>InstallShiel | d                                    |                    |                      | ~                    |             |
|                  |                                      |                    | < Back               | Instal               | Cancel      |

Click "Install" to begin installation

| Installin<br>The pro | CogniSoft Express v5.0                                                    | being installed.     |                    | 2        |
|----------------------|---------------------------------------------------------------------------|----------------------|--------------------|----------|
| i -                  | Please wait while the InstallS<br>This may take several minute<br>Status: | hield Wizard install | s CogniSoft Expres | is ∨5.0. |
| InstallShield        |                                                                           | < Back               | Next >             | Cancel   |

Wait for the installation to complete and click "Next"

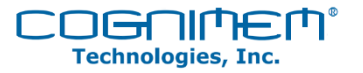

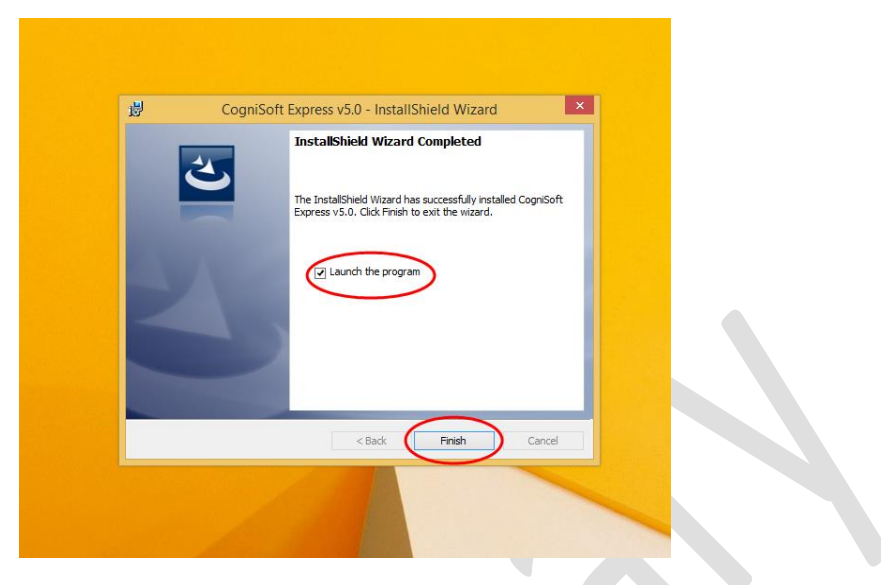

Check "Launch the program" and click "Finish"

|   | (〜) 🐨 C\Program Files (x86)\CogniMem\CogniSoft Express SDK\bin' ター さ 🧔 CogniSoft.Express.GettingSt × | - □ ×<br>⋒★ \$\$ |
|---|----------------------------------------------------------------------------------------------------|------------------|
|   | Downloading application information<br>Bytes already downloaded:<br>Total bytes:<br>Cancel           | Ŷ                |
| l |                                                                                                    | ~                |

Wait for application download

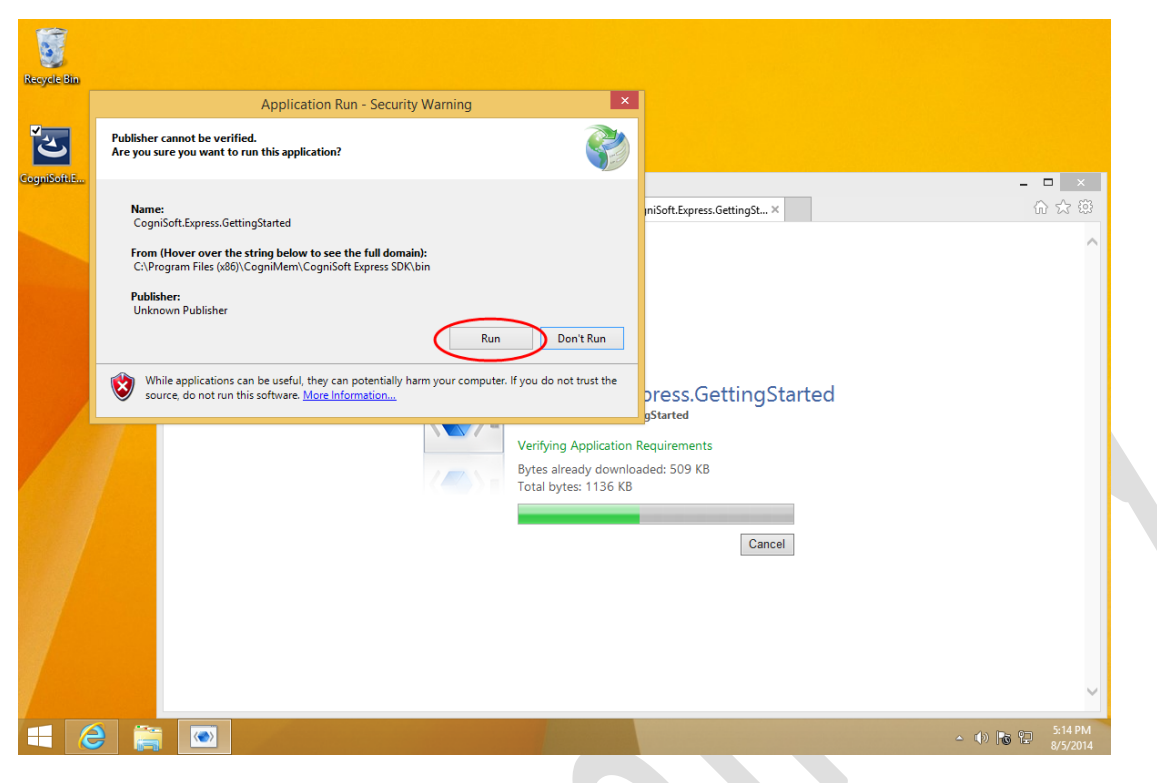

.....

**Technologies**, Inc.

Select run

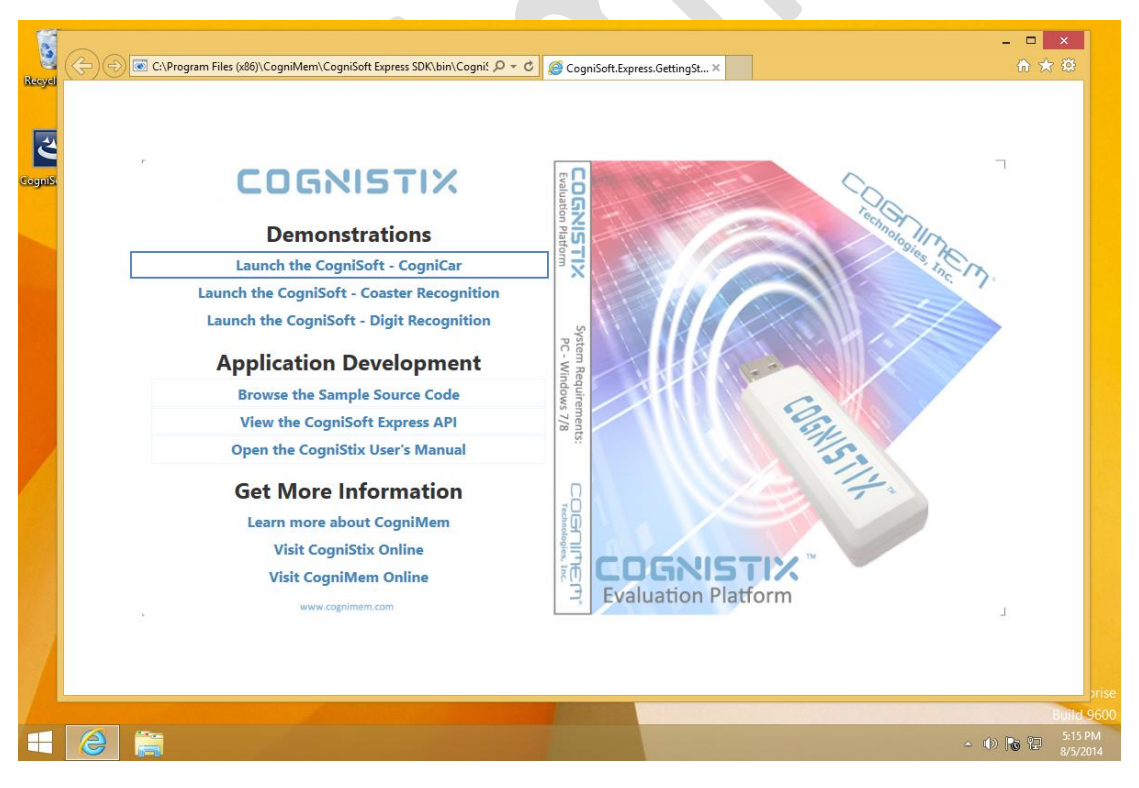

Select from the menu the desired operation

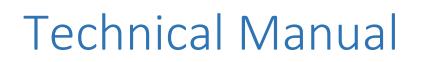

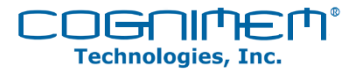

CogniSoft Driver Installation Confirmation

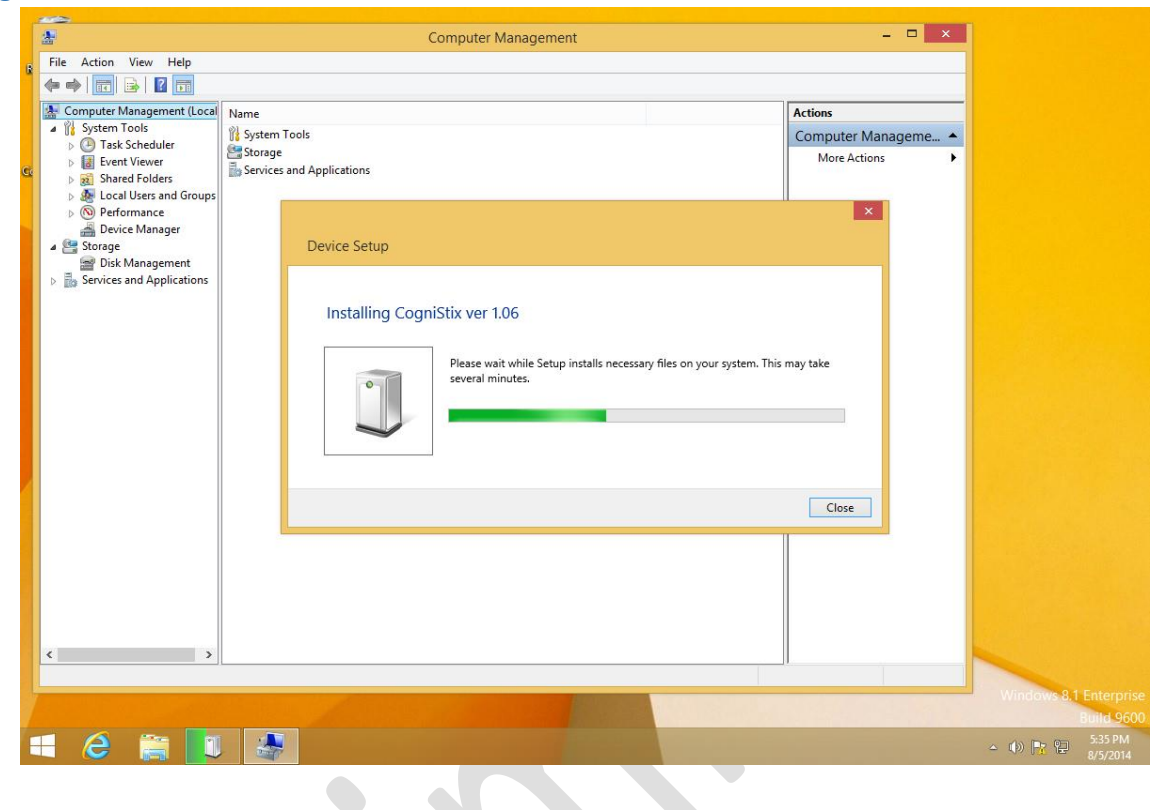

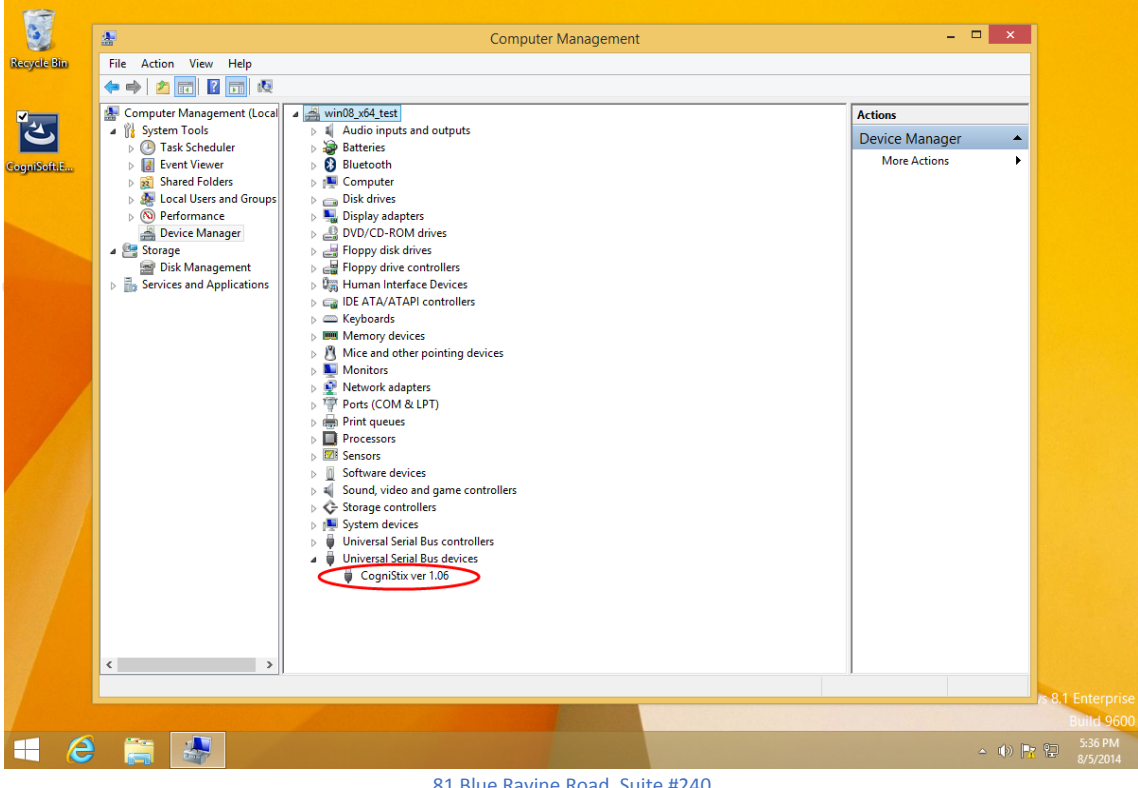

| File Home Share View |                                                                                                    |                                                                                                    |
|----------------------|----------------------------------------------------------------------------------------------------|----------------------------------------------------------------------------------------------------|
| (€) → ↑ 🎍 « CogniMem | opress SDK → → C                                                                                                    | Search CogniSoft Express SDK 🔎                                                                                                    |
|                      | <ul> <li>Varine</li> <li>Bin</li> <li>doc</li> <li>drivers</li> <li>ico</li> <li>include</li> <li>ib</li> <li>src</li> <li>video</li> <li>regid.2014-08.com.cognimem,engine</li> </ul> | 8/5/2014 5:12 PM File folder<br>8/5/2014 5:12 PM File folder<br>8/5/2014 5:12 PM File folder<br>8/5/2014 5:12 PM File folder<br>8/5/2014 5:12 PM File folder<br>8/5/2014 5:12 PM File folder<br>8/5/2014 5:12 PM File folder<br>8/5/2014 5:12 PM File folder<br>8/5/2014 5:12 PM File folder<br>8/5/2014 4:59 PM SWIDTAG File |

Technologies, Inc

## Running the Demonstration Applications

## CogniCar

#### **Getting Started**

This demo provides a simple introduction to Neural Networks and the training implementation for the network using the CogniMem CM1K and the CogniSoft Libraries.

In addition, the demonstration will use your computer's display, keyboard/mouse and the CogniStix Development USB Stick. The CogniCar will not operate unless the CogniStix is connected to the host PC.

When you launch the demonstration, the CogniCar will appear in the screen on an oval track. The right side of the screen has all of the training tools to teach the CogniCar how to drive around the track. The "RED" box in front of the CogniCar is the area used to capture patterns to train the CogniCar to maneuver around the track.

*Step 1*: Push the "Turn Right" button 2 or 3 times so that the CogniCar has mostly a track view in the RED box, then push train. A neuron is committed, so when the CogniCar sees that pattern it knows to go right to keep on the track. Now press "Start Driving". If the CogniCar stops that means it has never seen that pattern so it doesn't know what to do. It is time to train a neuron; either use the "Turn Right" or

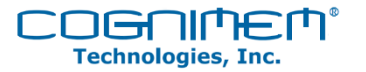

"Turn Left " button to put the CogniCar back on the track, then push "Train" and another neuron is committed. Continue the sequence of putting the CogniCar on the track and training neurons until the CogniCar can navigate the track without stopping.

You are finished when the CogniCar is zooming around the track!

Step 2: You can draw a new track and see if the training you have completed and stored in the neurons is enough to navigate a new track or you may have to add some additional training. Use the pencil and eraser at the top of the page to erase the current track and then use your mouse to draw a new track. Next push the pencil and your CogniCar will reappear. Now you can push the "Start Driving" button and see if additional training is needed (repeat Step 1).

You are finished when the CogniCar is zooming around the new track!

*Step 3:* You can view all the knowledge stored in the neurons by pressing the graph icon at the top of the page.

#### How It Works

When working with image data, it is important to perform some filtering on the image in order to make it easier to classify correctly.

In this demo, we are performing standard block pattern matching of the image taken from the front of the CogniCar (designated by the red box). The ROI is 32x32 pixels sub sampled to 16 x 16 allowing it to fit into a 256Byte vector. The image in the red box does not have to be an exact match to the stored neuron because the CM1K is capable of performing both exact and fuzzy matching. Therefore it is possible to perform a track navigation in as little as 3 neurons.

#### **Next Steps**

Try the other demonstration assets.

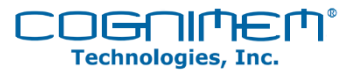

### CogniCoaster

#### **Getting Started**

This demo provides a simple introduction to visual object recognition using the CogniMem CM1K and OpenCV libraries. It uses your computer's webcam, the CogniStix development board, and the shapes on the included coaster as objects to recognize.

When you launch the demo, you should see a window displaying the feed from your computer's webcam. A small red box in the center represents the Region of Interest or "ROI". We'll use this demo to train the CM1K to recognize a shape on the CogniCoaster.

#### Step 1: Train a shape.

Choose one of the shapes on the CogniCoaster to train the chip on. Position the shape within the red box, then press the space bar to pause the video feed. If the shape is positioned well within the red box, then press the "1 -9" number key to have the chip learn up to 9 different shapes. The webcam feed should resume, and the ROI box should turn green when the learned shape is positioned within it.

#### Step 2: Train counter-examples.

You'll notice that the ROI also turns green for other patterns besides the shape it was trained on. We need to train the chip on some counter-examples so that it only recognizes the shape chosen on the CogniCoaster. When the ROI box turns green on a pattern that is not the shape, press space bar to pause the video then press "0" to forget this other pattern (that is, train it as a counter-example). You may have to do this 3 or 4 times before the chip stops recognizing other patterns.

You're finished when the CogniStix recognizes the shape on the coaster without generating false positives on other objects.

#### How It Works

When working with image data, it is important to perform some filtering on the image in order to make it easier to classify correctly.

In this demo, we are calculating the gradient vectors for the pixels within the ROI, and using the gradient magnitudes as the features for the chip to learn and recognize. These gradient magnitudes indicate the

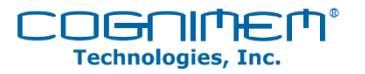

presence of edges in the ROI. Higher contrast edges will produce a larger gradient magnitude. The gradient vectors are calculated from a gray-scale version of the image.

The CM1K operates on input vector lengths of 256-bytes, so we also need to resize the ROI down to 16 x 16 pixels. This is done prior to calculating the gradient vectors.

After converting to grayscale, resizing to 16x16 pixels, and calculating the gradient vectors, the resulting vector of 256 values is shown to the chip for classification.

#### **Next Steps**

This demo also includes the C++ source code as a Visual Studio project. You can modify this demo to recognize multiple objects (train them as different categories and use different colors to represent the different categories), or experiment with other filtering techniques.

#### CogniScript

This demonstration will be available in mid September 2014.

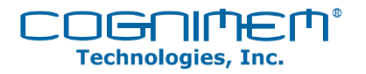

## Uninstalling the CogniSoft Express Development Kit

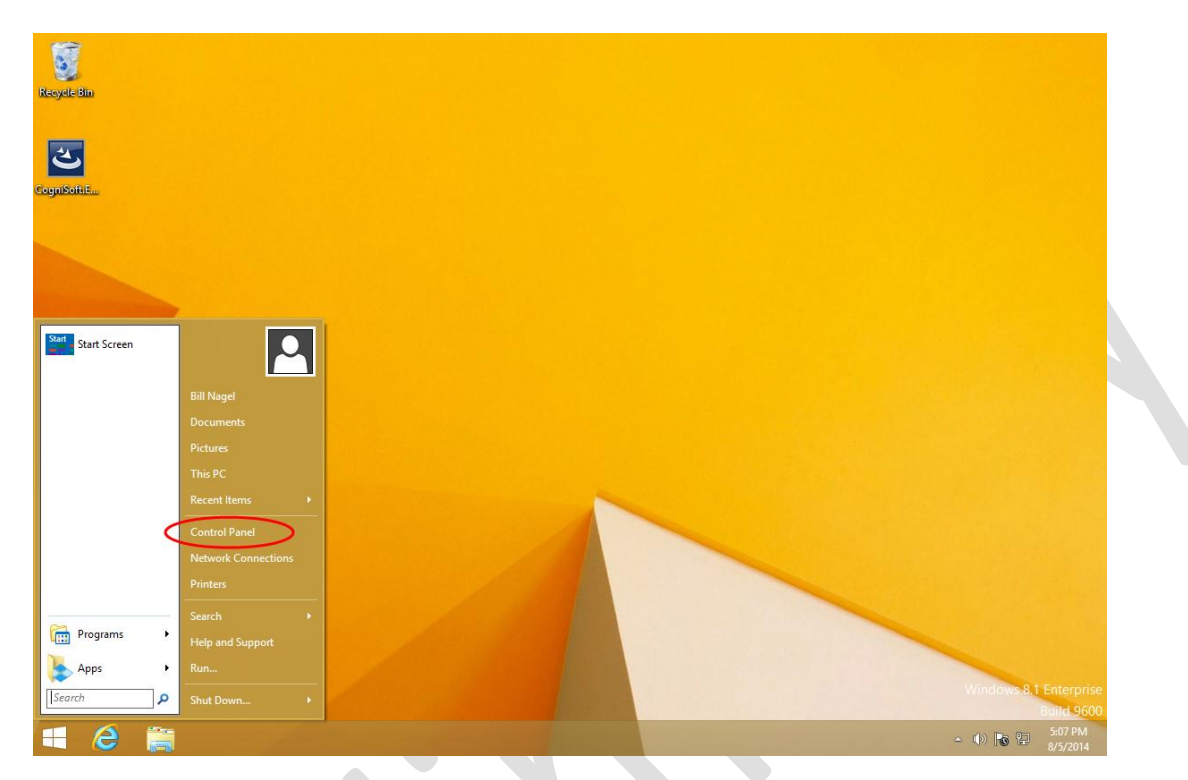

To uninstall the program, go to the control panel tab

| <b>9</b>                             | All Control Panel Items |                            |   |
|--------------------------------------|-------------------------|----------------------------|---|
| 🔄 🎯 👻 🕇 📴 🕨 Control Panel            | All Control Panel Items | v 🖒 Search Control Panel 🔎 |   |
| Adjust your computer's setting       | 5                       | View by: Large icons 🔻     |   |
| Family Safety                        | File History            | Flash Player (32-bit)      | ^ |
| Folder Options                       | Fonts                   | HomeGroup                  |   |
| Indexing Options                     | Internet Options        | Keyboard                   |   |
| 🕼 Language                           | Location Settings       | 💣 Mouse                    |   |
| Network and Sharing<br>Center        | Notification Area Icons | Pen and Touch              |   |
| Personalization                      | Phone and Modem         | Power Options              |   |
| Programs and Features                | Recovery                | Region                     |   |
| RemoteApp and Desktop<br>Connections | Sound                   | Speech Recognition         |   |
| Storage Spaces                       | Sync Center             | System                     |   |
| Tablet PC Settings                   | Taskbar and Navigation  | Troubleshooting            | • |

Technologies, Inc.

Select Programs and Features in the control panel

| 8                                            | Programs and Features                                                                                                    |                                                                                                    | - 🗆 ×                                                                                |
|----------------------------------------------|----------------------------------------------------------------------------------------------------|----------------------------------------------------------------------------------------------------|--------------------------------------------------------------------------------------|
| 🔄 🄄 👻 🕆 🛅 « All Contr                        | ol Panel Items                                                                                                    | ✓ C Search Programs an                                                                                                    | d Features 🔎                                                                         |
| Control Panel Home<br>View installed updates | Uninstall or change a program<br>To uninstall a program, select it from the list and th                                                                                                    | en click Uninstall, Change, or Repa                                                                                                   | ir.                                                                                  |
| Turn Windows features on or<br>off           | Organize 🔻                                                                                                    |                                                                                                    | 1= • @                                                                               |
|                                              | Name<br>Classic Shell<br>CogniSoft Express v5.0<br>Microsoft Visual C++ 2008 Redistributable - x64 9.<br>Microsoft Visual C++ 2008 Redistributable - x66 9.<br>With Visual C++ 2008 Redistributable - x86 9.<br>With Visual C++ 2008 Redistributable - x86 9.<br>With Visual C++ 2008 Redistributable - x86 9.<br>With Visual C++ 2008 Redistributable - x86 9.<br>With Visual C++ 2008 Redistributable - x86 9.<br>With Visual C++ 2008 Redistributable - x86 9.<br>Comparison of the Visual C++ 2008 Redistributable - x86 9.<br>With Visual C++ 2008 Redistributable - x86 9.<br>With Visual C++ 2008 Redistributable - x86 9.<br>With Visual C++ 2008 Redistributable - x86 9.<br>With Visual C++ 2008 Redistributable - x86 9.<br>With Visual C++ 2008 Redistributable - x86 9.<br>With Visual C++ 2008 Redistributable - x86 9.<br>With Visual C++ 2008 Redistributable - x86 9.<br>With Visual C++ 2008 Redistributable - x86 9.<br>With Visual C++ 2008 Redistributable - x86 9.<br>With Visual C++ 2008 Redistributable - x86 9.<br>With Visual C++ 2008 Redistributable - x86 9.<br>With Visual C++ 2008 Redistributable - x86 9.<br>With Visual C++ 2008 Redistributable - x86 9.<br>Visual C++ 2008 Redistributable - x86 9.<br>With Visual C++ 2008 Redistributable - x86 9.<br>Visual C++ 2008 Redistributable - x86 9.<br>Visual C++ 2008 | Publisher<br>IvoSoft<br>CogniMem Technologies Inc.<br>Microsoft Corporation<br>Microsoft Corporation<br>Notepad+ Team<br>VMware, Inc. | Installed On<br>8/5/2014<br>8/5/2014<br>8/5/2014<br>8/5/2014<br>8/5/2014<br>8/5/2014 |
|                                              | Currently installed programs Total sizes                                                                                                    | : 140 MB                                                                                                    | 3                                                                                    |

Select the CogniSoft Express V.xx

| cycle Bin            |                                                              |                                                                                                    |                                                                                  |                                                          |                                               |
|----------------------|--------------------------------------------------------------|----------------------------------------------------------------------------------------------------|----------------------------------------------------------------------------------|----------------------------------------------------------|-----------------------------------------------|
|                      |                                                              | Programs and Features                                                                                                    |                                                                                  | - • ×                                                    |                                               |
| <b>ک</b><br>jnišofu£ | ⓒ ⋺ ▼ ↑  « All Control<br>Control Panel Home                 | rol Panel Items → Programs and Features<br>Uninstall or change a program                                                                                                    | v C Search Programs and                                                          | Features 🔎                                               |                                               |
|                      | View installed updates<br>Turn Windows features on or<br>off | To uninstall a program, select it from the list and then<br>Organize 👻 Uninstall Change Repair                                                                                                    | click Uninstall, Change, or Repair                                               |                                                          |                                               |
|                      |                                                              | Name                                                                                                    | Publisher<br>IvoSoft                                                             | Installed On<br>8/5/2014                                 |                                               |
|                      |                                                              | Microsoft Visual C++ 2008 Redistributable - x64 9     Microsoft Visual C++ 2008 Redistributable - x86 9     Volvare Tools                                                                                                    | Microsoft Corporation<br>Microsoft Corporation<br>Notepad+- Team<br>VMware, inc. | 8/5/2014<br>8/5/2014<br>8/5/2014<br>8/5/2014<br>8/5/2014 |                                               |
|                      |                                                              | CogniMem Technologies Inc Product vers<br>Help                                                                                                    | ion: 5.00.0001<br>link: http://www.CogniMemTec                                   | >                                                        |                                               |
|                      |                                                              |                                                                                                    |                                                                                  |                                                          | Windows 8.1 Enterprise<br>Buil <u>d 9</u> 600 |
| 6 🚞 🛯                |                                                              | Statement of the statement of the statem |                                                                                  |                                                          | △ (♦) 🐻 😨 5:10 PM<br>8/5/2014                 |

Technologies, Inc.

Г

Click uninstall

| -                                                                      | Programs and Features                                                                                                    |                                                                                 | ×                                                                        |
|------------------------------------------------------------------------|----------------------------------------------------------------------------------------------------|---------------------------------------------------------------------------------|--------------------------------------------------------------------------|
| (€) → ↑ (■)                                                            | ≪ All Control Panel Items → Programs and Features                                                                           | V C Search Programs a                                                           | nd Features                                                              |
| Control Panel Hon<br>View installed updi<br>W Turn Windows feat<br>off | ne Uninstall or change a program<br>ates To uninstall a program, select it from the list and the<br>tures on or<br>Organize | n click Uninstall, Change, or Rep                                               | air.<br>8≡ ▼ @                                                           |
|                                                                        | Name                                                                                                    | Publisher<br>IvoSoft<br>Microsoft Corporation<br>Notepad++ Team<br>VMware, Inc. | Installed On<br>8/5/2014<br>8/5/2014<br>8/5/2014<br>8/5/2014<br>8/5/2014 |
|                                                                        | CogniMem Technologies Inc Product ve<br>Hel                                                                                 | rsion: 5.00.0001<br>plink: http://www.CogniMemT                                 | ><br>echnologiesInc                                                      |

| e e                                          | Programs and Features                                                                                 | -                               |                                  |
|----------------------------------------------|----------------------------------------------------------------------------------------------------|---------------------------------|----------------------------------|
| € ∋ + ↑ 🖬 « /                                | All Control Panel Items 🔸 Programs and Features 🗸 🗸 🖒                                                 | Search Programs and Featu       | res p                            |
| Control Panel Home<br>View installed updates | Uninstall or change a program<br>To uninstall a program, select it from the list and then click Unins | stall, Change, or Repair.       |                                  |
| off                                          | Organize - Uninstall Change Repair                                                                    | 8==                             | - 0                              |
|                                              | Programs and Features                                                                                 | 1                               | nstalled On<br>3/5/2014          |
|                                              | Are you sure you want to uninstall CogniSoft Express v5.0?                                            | hnologies Inc 8<br>oration 8    | 8/5/2014<br>8/5/2014             |
|                                              | In the future, do not show me this dialog box Yes No                                                  | am a                            | y/5/2014<br>J/5/2014<br>J/5/2014 |
|                                              |                                                                                                    |                                 |                                  |
|                                              | CogniMem Technologies Inc Product version: 5.00.<br>Help link: http:                                  | 0001<br>://www.CogniMemTechnolo | ><br>igiesInc                    |

איווו וכונ

Technologies, Inc.

Select "Yes" to verify action

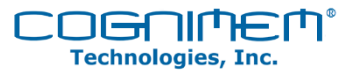

## Schematics

Schematics will be available in the reference design material to be released in 2015. Please contact <u>CogniStix.support@cognimem.com</u> for additional information.

## **Board Layout**

Gerber Files for board layout will be available in the reference design material to be released in 2015.

Please contact <u>CogniStix.support@cognimem.com</u> for additional information.

## **Bill of Materials**

Bill of materials will be available in the reference design material to be released in 2015.

Please contact <u>CogniStix.support@cognimem.com</u> for additional information.

## External References

CogniMem CM1K Hardware User's Manual <a href="http://www.cognimem.com/\_docs/Technical-Manuals/TM\_CM1K\_Hardware\_Manual.pdf">http://www.cognimem.com/\_docs/Technical-Manuals/TM\_CM1K\_Hardware\_Manual.pdf</a>

CogniStix Datasheet http://www.cognimem.com/ docs/Datasheet/DS\_CTX.pdf

CogniMem Technologies Fundamentals Guide http://www.cognimem.com/ docs/Technical-Manuals/TM CogniMem Technologies Fundamentals.pdf

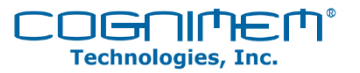

## **Revision History**

Version 1.0 Initial Release.

## **ESD** Caution

Electrostatic discharge (ESD) warning: charged devices and circuit boards can discharge without detection. Permanent damage to this device can be caused by exposing it to high ESDs. Therefore, proper CogniCare should be taken to protect this device from such damage.

## Legal Terms and Conditions

By using this device you agree to the terms set forth below.

The CM1K integrated circuit uses the following Patents: US5717832, US5701397, US5710869, US5740326.

### **Limitation of Liability**

CogniMem<sup>®</sup> Technologies, Inc. (CTI) assumes no liability whatsoever and disclaims any express, implied or statutory warranty relating to the product described in this manual and accompanying materials ("Product") including, but not limited to, the implied warranty of merchantability, fitness for a particular purpose, or non-infringement. In no event shall CTI be liable for any direct, indirect, consequential, punitive, special or incidental damages (including, without limitation, damages for loss of profits, business interruption, or loss of information) arising out of the use or inability to use the Product, even if CTI has been advised of the possibility of such damages. CTI makes no representations or warranties with respect to the accuracy or completeness of the contents of this document and reserves the right to make changes to specifications and product descriptions at any time without notice.

This Product is not designed, manufactured or intended by CTI for incorporation into products intended for use or resale in equipment in hazardous, dangerous to life or potentially life-threatening environments, such as in the operation of nuclear facilities, aircraft navigation or communication systems or direct life support machines, in which the failure of products could lead directly to death, personal injury or severe physical or environmental damage ("High Risk Activities"). The inclusion of the Product as critical component in High-Risk Activities implies that the manufacturer assumes all risk of such use and in doing so agrees to fully indemnify CTI for any damages resulting from such application.

## **Trademarks and Copyrights**

This manual is copyrighted and published by CogniMem<sup>®</sup> Technologies, Inc. All rights reserved. No parts of this work may be reproduced in any form or by any means - graphic, electronic, or mechanical, including photocopying, recording, taping, or information storage and retrieval systems - without the written permission of the publisher.

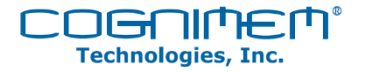

Products that are referred to in this document may be either trademarks and/or registered trademarks of the respective owners. The publisher and the author make no claim to these trademarks.

Other names and brands may be claimed as the property of others.

Copyright © 2014 CogniMem<sup>®</sup> Technologies, Inc.